# 网站变为HTTPS的方法

## 1. 阿里云申请并下载

打开阿里云的云盾控制台 -> 选择证书服务 -> 我的证书 -> 下载相应证书

本次下载的证书为 下载证书for Tomcat

#### 2. 修改tomcat

打开 tomcat目录 -> conf -> server.xml 修改8080端口的 redirectPort="443"

同时放开 Connector port="443"的注释修改为下面代码 注意: keystorePass 需要修改成你的密码

```
<Connector port="443" protocol="HTTP/1.1"

SSLEnabled="true"

maxThreads="150" scheme="https" secure="true"

clientAuth="false" sslProtocol="TLS"

keystoreFile="/home/software/apache-tomcat-8.0.47/cert/214558922170543.pfx"

keystorePass="1234565"

compression="on" compressionMinSize="2048"

noCompressionUserAgents="gozilla,traviata"

compressableMimeType="text/html,text/xml,text/css,application/javascript,text/plain"

useSendfile="false"/>
```

# 3.http自动跳转https

```
要想http自动跳转成https还需要配置一下`tomcat目录 -> conf ->web.xml 文件`
在 </welcome-file-list>标签后添加如下代码保存
提示:也可以把改配置放到某个项目的web.xml中,只针对某个项目起作用
```

## 4.重启Tomcat,即可生效